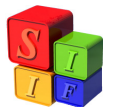

## Migración de Gastos de Ejercicios Anteriores

En este Instructivo se explicará el Proceso de Migración de Comprobantes de Gastos que quedaron impagos en la Tesorería al cierre de ejercicio.

Los comprobantes que están sujetos a ser Migrados son comprobantes de Gastos que pertenecen a un ejercicio Anterior al año que está en ejecución y que no se realizó el pago total o parcial al 31 de diciembre del año fiscal que ha concluido. Para pagar el comprobante, se lo debe "mover" de ejercicio.

## Datos para tener Presente:

\* A los Comprobantes del Ejercicio se los llama Gastos de Ejercicio Corriente y se los identifica con la sigla GC y a los que son Migrados, se los denomina como Gastos de Ejercicios Anteriores y su sigla es GA.

\* Siempre, para Migrar, se deben utilizar dos bases a las cuales las denominaremos: "Original", base en donde se generó el Comprobante, o sea el GC, y la otra que llamaremos "Actual", que será donde se Migrará el GC, el cual se convertirá en GA.

\* Desmigrar: es un término que se utiliza para indicar que el comprobante Migrado fue Revertido. De esta manera, cuando se requiera Desmigrar un *GA*, se deberá ingresar a la siguiente ruta: Gastos / Administración de Ejercicios Anteriores / Gastos de Ejercicios Anteriores; y una vez dentro, presionar la tecla: Revertir

\* Un Comprobante que se Migra y luego se Desmigra, no puede volver a Migrarse.

## Proceso de Migración:

Lo primero que se debe realizar para el <u>Inicio del Proceso</u>, es ingresar a la base "Actual" y dirigirse a la ruta indicada como Tesorería Migración de Gastos de Ejercicios Anteriores:

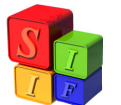

| Presupuesto | Programación | Gastos | Recursos      | Tesorería | Crédito Público    | Contabilidad      | Utilidades | Ventana |
|-------------|--------------|--------|---------------|-----------|--------------------|-------------------|------------|---------|
|             |              |        |               | Expe      | dientes a Pagar    |                   | •          |         |
|             |              |        |               | Adm       | inistración de Pag | os                | •          |         |
|             |              |        |               | Mov       | imientos de Cuent  | a                 | •          |         |
|             | Prov         |        |               | Cond      | iliación de Cuenta | 15                | •          |         |
|             | a toy        | ecto   | Sist          | Migr      | acion de Gastos d  | e Ejercios Anteri | ores       |         |
|             | de I         | nfor   | 100 - 20 - 20 | Gene      | ración de Archivo  | s de Rendición    |            |         |
|             |              |        |               | Renc      | rtes               |                   | ,          |         |
|             |              | Ŋ      | ſ             |           |                    |                   |            |         |
|             |              | 1      |               | F         |                    |                   |            |         |

Al confirmar esta ruta, el Sistema visualizará la siguiente pantalla que se observa a continuación:

| 🛱 SAFYC - Sistema de Administración Financiera y C | ontrol. Usuario: SAFYC |   |
|----------------------------------------------------|------------------------|---|
| Ayuda Salir del Form Ventana                       |                        |   |
|                                                    | 6) 😚 😚 🥌 🖡 ?           |   |
| 🕫 Migración de Deuda del Ejercicio Anterior        |                        | × |
| Tipo de Comprobante                                |                        |   |
| Nro. de Comprobante:                               |                        |   |
|                                                    | Migrar Migrar Todos    |   |
|                                                    |                        |   |

Al presionar la tecla que se encuentra remarcada, el Sistema mostrará una leyenda para confirmar si se desea actualizar la lista de comprobantes a Migrar:

|                                                              | Ministerio de Economía y Finanzas Públicas de la Nación<br>Subsecretaría de Relaciones con Provincias<br>Proyecto Sistemas Integrados de Información Financiera |
|--------------------------------------------------------------|----------------------------------------------------------------------------------------------------|
| Ayuda Salir del Form                                         | a de Administración Financiera y Control. Usuario: SAFYC<br>Ventana                                                                                             |
| 7 🗙 🔰 🖱                                                      | S ■ 2 4 4 ▶ ▶ 6, 63 63 6 10 ?                                                                                                    |
| 🚮 Migración de D                                             | euda del Ejercicio Anterior                                                                                                    |
| Tipo de Comprobar<br>(* Comprobantes o<br>Nro. de Comprobant | ite<br>Lel Ejercicio Inmediato Anterior<br>.e.                                                                                                    |
|                                                              | Migrar Todos                                                                                                    |
|                                                              | Atención X<br>Desea iniciar la actualización de los comprobantes a migrar?                                                                                      |

Al confirmar la Tecla: *SI*, el Sistema solicitará que se confirme el Inicio de la Migración:

| × 2 × B 💱 • • •                               | ▶ 6 <sub>2</sub> 6 <u>3</u> 6 <u>3</u> 6 1 1 2 |  |
|-----------------------------------------------|------------------------------------------------|--|
| ligración de Deuda del Ejercicio Anterior     |                                                |  |
| tino de Comprobante                           |                                                |  |
| Comprobantes del Ejercicio Inmediato Anterior |                                                |  |
| o. de Comprobante:                            |                                                |  |
|                                               | Migrar Migrar Todos                            |  |
|                                               |                                                |  |
| Forms                                         | ×                                              |  |
| (i) Inicia                                    | la actualización de comprobantes a minter      |  |
|                                               | la accuaización de comprobances a migrai       |  |

Al "Aceptar", el Sistema analizará los comprobantes posibles a Migrar y mostrará una nueva leyenda, la cual se debe confirmar para obtener el listado completo de los comprobantes:

|                                                                | Ninisterio de Economia y Finanzas Publicas de la Nacion<br>Subsecretaría de Relaciones con Provincias<br>Proyecto Sistemas Integrados de Información Financiera |
|----------------------------------------------------------------|----------------------------------------------------------------------------------------------------|
| SAFYC - Sistema                                                | te Administración Financiera y Control. Usuario: SAFYC                                                                                                    |
| F 🛪 🔰 🤏                                                        |                                                                                                    |
| Migración de Dei                                               | ida del Ejercicio Anterior                                                                                                    |
| Tipo de Comprobante<br>Comprobantes de<br>Nro. de Comprobante: | Ejercicio Inmediato Anterior                                                                                                    |
|                                                                | Migrar Todos                                                                                                    |
|                                                                | Forms<br>Finaliza el proceso de actualización de comprobantes a migrar<br>Aceptar                                                                               |

El listado contiene el N° de Entrada, la descripción, y el N° de la Entidad a la que corresponde.

| Aigración de De   | euda del Ejercicio Anterior                                                          |          |
|-------------------|--------------------------------------------------------------------------------------|----------|
| ~                 |                                                                                      |          |
| ipo de Comprot    | Comprobantes de Gastos                                                               | ×        |
| Comprobante       | Buscar %                                                                             |          |
|                   | No Entrada Descrincion                                                               | Correct  |
| ro. de Comproba 🎙 | 150 SERV PUBLICOS INTERNET OP 14-028-10                                              | 22       |
|                   | 151 SERV PUBLICOS INTERNET OP 14-028-10                                              | 40       |
|                   | 152 SERV PUBLICOS CELULARES OP 14-029-10                                             | 21       |
| 8                 | 153 SERV POBLICOS CELOLARES OP 14-030-10<br>154 SERV PUBLICOS CELULARES OP 14-031-10 | 10       |
|                   | 155 REMUNERACIONES MES DE ENERO                                                      | 51       |
|                   | 156 SERV PUBLICOS GAS OP 14-023-10                                                   | 3        |
|                   | 157 SERV PUBLICOS GAS OP 14-023-10                                                   | 11       |
|                   | 158 SERV PUBLICOS GAS OP 14-023-10                                                   | 14       |
| 8                 | 160 SERV PUBLICOS GAS OP 14-023-10                                                   | 40       |
| 8                 | 161 SERV PUBLICOS CELULARES OP 14-032-10                                             | 10       |
|                   | 162 SERV PUBLICOS INTERNET OP 14-033-10                                              | 11 -     |
|                   | 4                                                                                    | <b>b</b> |

En este caso se procede a elegir un comprobante del listado a modo de ejemplo: GC - 155 (cabe recordar que si bien se está trabajando en la base "Actual", el comprobante corresponde a la base "Original", y cuando finalice el proceso, se habrá generado un GA, el cual pertenecerá a la base "Actual").

Luego se confirmará en la tecla *OK*. De esta manera el Sistema quitará de la pantalla el listado, para posibilitar confirmar en la tecla: Migrar

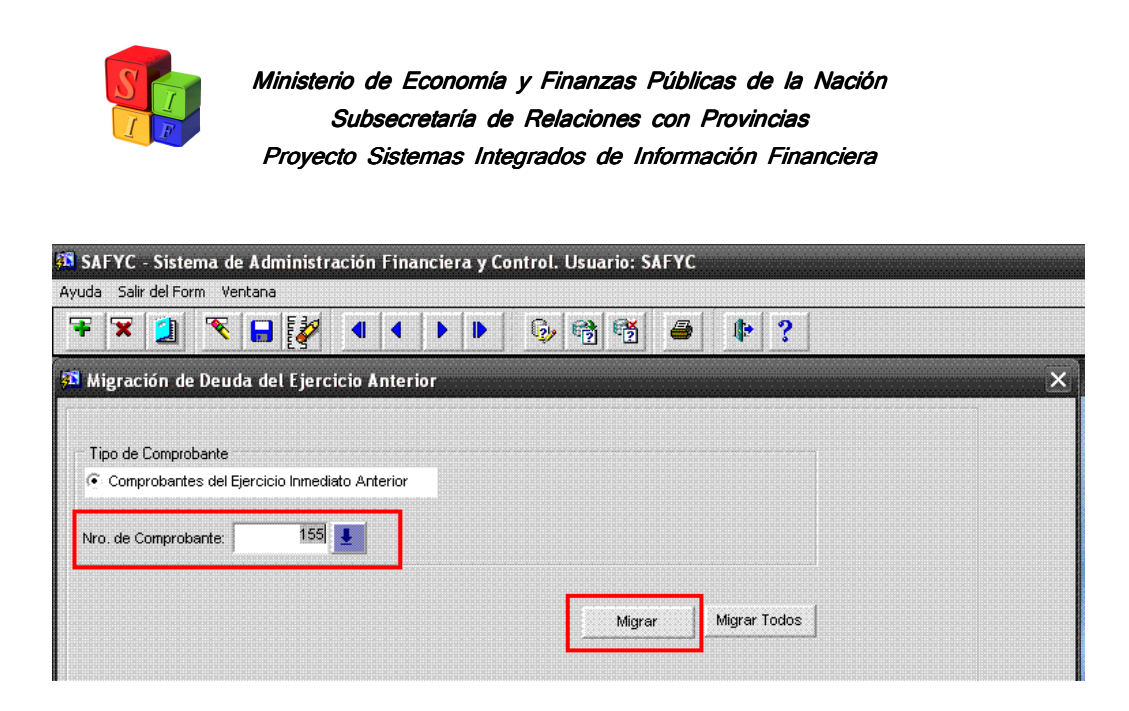

Una vez confirmada la Migración, el Sistema asignará un nuevo número de comprobante, en este caso un *GA* - 1:

| 8 SAFYC - Sistema de Administración Financiera y Control. Usuario: SAFYC                                 |   |
|----------------------------------------------------------------------------------------------------|---|
| Ayuda Salir del Form Ventana                                                                             |   |
| 록 ズ 🤰 🌂 🖬 🐉 🖣 ♦  👂 🖓 🖓 🖨 🕸 ?                                                                             |   |
| 🖻 Migración de Deuda del Ejercicio Anterior                                                              | × |
| Tipo de Comprobante                                                                                      |   |
| Comprobantes del Ejercicio Inmediato Anterior                                                            |   |
| Nro. de Comprobante: 155                                                                                 |   |
| Migrar Todos                                                                                             |   |
| Información X                                                                                            |   |
| El comprobante ha sido migrado correctamente.<br>Número de Entrada generado: 1<br>Tipo de Comprobante: E |   |
| Aceptari                                                                                                 |   |

Al Aceptar, desaparecerá la leyenda, posibilitando de volver a Migrar otro comprobante o de salir del Sistema (en este caso, se utilizará la última opción). Para ello se debe presionar la tecla seleccionada:

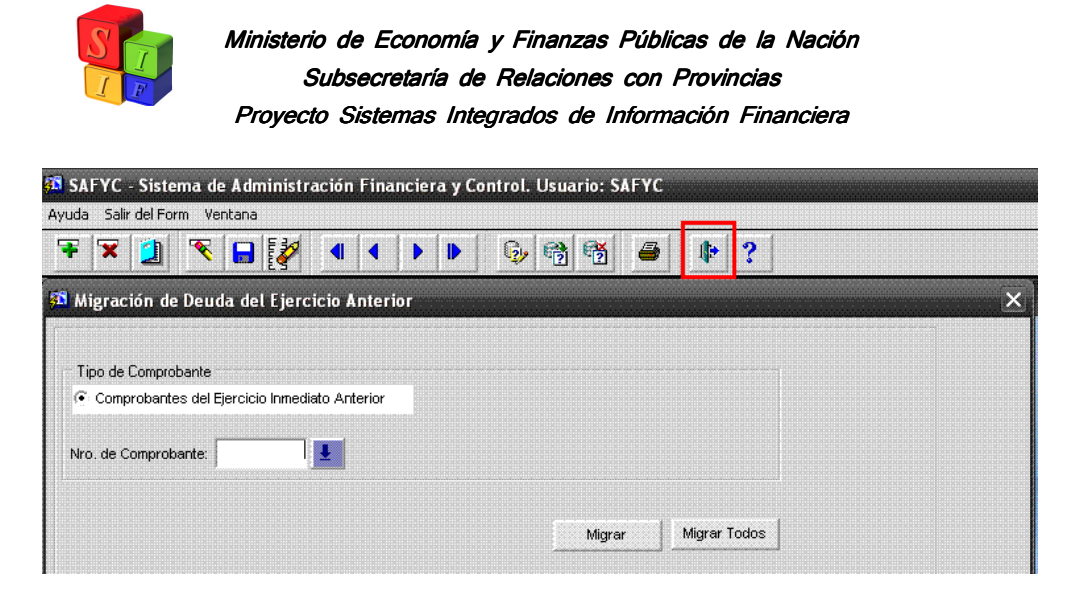

Una vez fuera de la Pantalla, se ingresará al módulo de Gastos, siguiendo la ruta marcada:

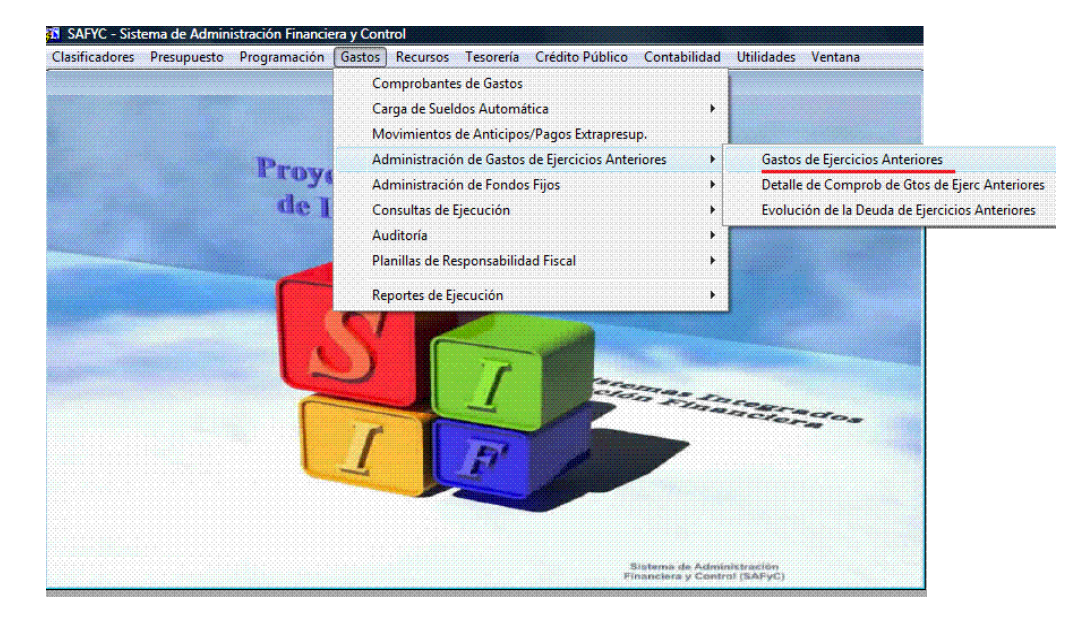

De esta manera, se ingresa a la Pantalla de Comprobantes de Gastos de Ejercicios Anteriores, en donde se podrá visualizar el comprobante que Migramos, N°1:

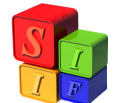

| COMPRO     | <b>DBANTES</b> | DE GAS  | STOS DE EJER | CICIOS AN  | TERIORI  | S        |          |       |             |            | 5       |
|------------|----------------|---------|--------------|------------|----------|----------|----------|-------|-------------|------------|---------|
| No.Entrada | N.Original     | Entid.  | Fecha Compr. | Financiam. | Org.Fin. | Reg.     | Mod.     | Gs.   | Expediente  | Monto      | Monto L |
| þ          | 1              | 51      | 06/01/2011   | 10         | 0        | CYO      | NOR      | REM   | 00000151 10 | 223,846.69 |         |
|            |                | 1       |              |            |          |          |          |       |             |            |         |
|            |                |         |              |            |          | <u></u>  | <u></u>  | ĺ     |             |            |         |
|            |                | <br>    |              |            |          | <u> </u> |          |       |             |            |         |
|            |                |         | 1            |            | 1        | 1        | 1        |       |             |            |         |
|            |                |         |              |            |          | <u> </u> |          |       |             |            |         |
|            |                |         | 1            | 1          | 1        | <u> </u> | <br>     |       |             |            |         |
|            |                |         |              |            |          | <u></u>  |          | í — í |             |            |         |
|            |                | 1       |              |            | 1        | <u> </u> |          | <br>  |             |            |         |
|            |                | I<br>[  |              | 1          |          |          | <u>}</u> | řř    |             |            |         |
|            |                | [       | /            |            | [        | <u> </u> |          | []    |             |            |         |
|            |                | 1       |              | 1          | 1        | I        | 1        |       |             |            | •       |
|            |                |         |              |            |          |          |          |       |             |            |         |
|            | Consulta       | r       | Benefic      | iarios     |          |          |          |       | Deducciones | Imprimir   |         |
| В          | uscar Ca       | ancelar | Imp. Presu   | puestaria  |          |          |          |       | Desmigrar   | Salir      | 1       |

Al consultar el comprobante se observaran los datos del mismo:

| SAFYC - Sistema de Administración Financiera y | Control. Usuario: SAFYC             |                             |
|------------------------------------------------|-------------------------------------|-----------------------------|
| uda Salir del Form Ventana                     |                                     |                             |
| COMPROBANTES DE GASTOS DE EJERCICIOS ANT       | ERIORES                             | ×                           |
| CONSULTA DE COMPROBANTES DE GASTOS DE EJ       | IERCICIOS ANTERIORES                | ×                           |
| Comprobante Actual                             | Comprobante Original                |                             |
|                                                | Comprob. Inicial: 155 Fecha         | a 31/01/2010                |
| No.Entrada: Fecha Comprob.: 06/01/2011         | Comprob. Ejerc. Anterior. 155 Fecha | к 31/01/2010 Тіро: <b>Р</b> |
| Entidad: 51 ADMINISTRACION PROVINCIAL DE       | REC. HIDRICOS                       |                             |
| Clase Reg.: CYO COMPROMISO Y ORDENADO          |                                     | Expediente:                 |
| Clase Modif .: NOR REGISTRO NORMAL             |                                     | 1 / 51 / 10                 |
| Clase Gasto: REM REMUNERACIONES                |                                     | Numero Sigla U.Admin Año    |
| Financiam: 10 RECURSOS TESORO GENERAL DE       | LA PROVINCIA                        | Documento de Respaldo       |
| Org. Financ.: 0 SIN ORGANISMO FINANCIADOR      |                                     | Tipo Numero Año             |
| Monto Total: 223,846.69 Deduc                  | cciones: 223,846.69 Mc              | onto Líquido: 0.00          |
|                                                |                                     |                             |
| Descripción: REMUNERACIONES MES DE ENERO       |                                     |                             |

Entre todos los datos que se visualizan en la pantalla, nos muestra el N° y Fecha del comprobante Original y Actual.

Para poder observar los asientos contables, habrá que dirigirse al módulo Contabilidad, siguiendo la ruta detallada:

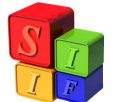

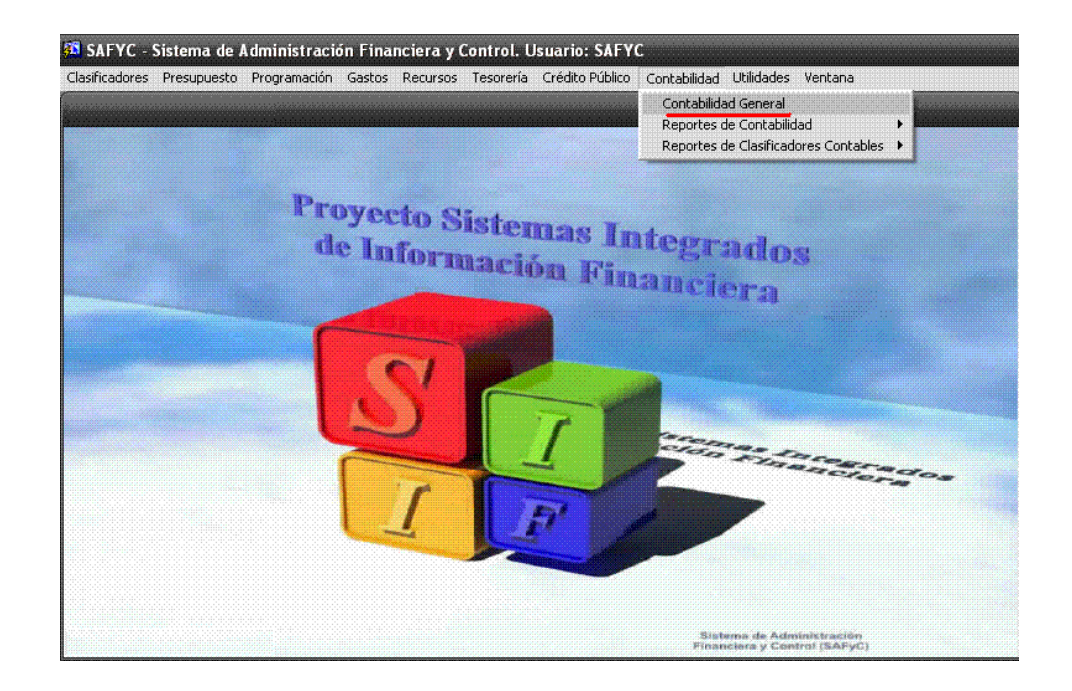

Al confirmar, se podrá ver la siguiente pantalla:

| Usuario: SAFYC / CO | VTABILIDAD GENERAL           |  |
|---------------------|------------------------------|--|
|                     | Carga de Datos               |  |
|                     | Carga Manual de Comprobantes |  |
|                     | Consultas                    |  |
|                     | Iodos los Comprobantes       |  |
|                     | Cons <u>u</u> lta de Saldos  |  |
|                     | SALIR                        |  |

Presionado la tecla: <u>*Todos los Comprobantes*</u>, se consultará el Asiento Contable que generó el Sistema, pero para facilitar la búsqueda, se filtrará de la siguiente manera:

En la celda Clase, se ingresa la sigla CRE (Comprobante de Retenciones Extrapresupuestarios) y

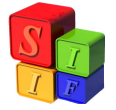

En Clave 1, el N° del Comprobante, ya que de esta manera el Sistema traerá el comprobante GA N° 1:

| SAF     | SAFYC - Sistema de Administración Financiera y Control. Usuario: SAFYC |          |        |            |           |         |          |              |          |
|---------|------------------------------------------------------------------------|----------|--------|------------|-----------|---------|----------|--------------|----------|
| Ayuda   | Salir del                                                              | Form     |        |            |           |         |          |              |          |
| Consul  | ta de C                                                                | Comproba | ntes C | ontables   |           |         |          |              |          |
|         | Com                                                                    | prob     | a n    | te Con     | table     |         |          | Doc          | ument    |
| Instit. | Clase                                                                  | Numero   | Tipo   | Fec. Cpte. | Monto     | Clave 1 | Clave 2  | Clave 3      | Clave 4  |
| 51      | CRE                                                                    | 0000990  |        | 06/01/2011 | 38.26     | 1       |          | 425          | NOR      |
| 51      | CRE                                                                    | 0000991  |        | 06/01/2011 | 71,540.35 | 1       |          | 600          | NOR      |
| 51      | CRE                                                                    | 0000992  |        | 06/01/2011 | 39,023.53 | 1       |          | 601          | NOR      |
| 51      | CRE                                                                    | 0000993  |        | 06/01/2011 | 1,131.00  | 1       |          | 610          | NOR      |
| 51      | CRE                                                                    | 0000994  |        | 06/01/2011 | 39,467.95 | 1       |          | 655          | NOR      |
| 51      | CRE                                                                    | 0000995  |        | 06/01/2011 | 66,144.88 | 1       |          | 657          | NOR      |
| 51      | CRE                                                                    | 0000996  | [      | 06/01/2011 | 6,500.72  | 1       | T        | 699          | NOR      |
|         | 1                                                                      |          |        |            |           |         | <u> </u> |              |          |
|         | <b></b>                                                                | ]        |        |            |           |         |          |              |          |
|         |                                                                        |          |        | []         | J         |         |          |              |          |
|         | [                                                                      |          |        |            |           |         |          |              |          |
| •       |                                                                        |          |        |            |           |         |          |              | <b>F</b> |
|         |                                                                        |          |        |            |           |         |          |              |          |
|         |                                                                        |          |        |            |           |         |          |              |          |
|         |                                                                        |          |        |            |           |         |          |              |          |
| E       | uscar                                                                  | Cancelar |        |            |           |         |          |              |          |
|         |                                                                        |          |        |            |           |         |          |              |          |
|         | Cor                                                                    | isultar  |        |            |           |         |          | <u>V</u> OL\ | /ER      |
| J       |                                                                        |          |        |            |           |         |          |              |          |

Al Consultar, el Sistema mostrará una nueva pantalla, donde que detallará los Datos del asiento contable:

| Comproban<br>F.I: 06/01/2011<br>U.I: SAFYC<br>Comproban | F.A:<br>U.A: | 06/01/2011<br>SAFYC | Institucion:<br>Numero:<br>Clase:<br>Monto:                | 51<br>0000990<br>CRE                                  | ADMINISTRACION I<br>Tipo:<br>COMPROBANTE DE | PROVINCIAL DI                                   | E REC. HIDRICOS                         |
|---------------------------------------------------------|--------------|---------------------|------------------------------------------------------------|-------------------------------------------------------|---------------------------------------------|-------------------------------------------------|-----------------------------------------|
| F.I: 06/01/2011<br>U.I: SAFYC                           | F.A:<br>U.A: | 06/01/2011<br>SAFYC | Numero:<br>Clase:<br>Monto:                                | 0000990<br>CRE                                        | Tipo:<br>COMPROBANTE DE                     | RETENCIONE                                      |                                         |
| F.I: 06/01/2011<br>U.I: SAFYC<br>Comptoban              | F.A:         | 06/01/2011<br>SAFYC | Clase:                                                     | CRE                                                   | COMPROBANTE DE                              | RETENCIONE                                      | S EXTRAPRESHP                           |
| J.I: SAFYC<br>Comproban                                 | U.A:         | SAFYC               | Monto                                                      |                                                       |                                             |                                                 | O EATHAI NEOOL                          |
| omproban                                                | ·- ·         |                     | monto.                                                     |                                                       | 38.26                                       | Fecha:                                          | 06/01/2011                              |
|                                                         | re Lon       | tabiliza            | do                                                         |                                                       |                                             |                                                 |                                         |
| omprobante de Ga                                        | stos:        | 1                   |                                                            | Re                                                    | etención Extrapresup                        | <i>.</i> :                                      |                                         |
| odigo de Acreedor                                       |              | 425                 |                                                            | Cl                                                    | ase de Modificacion:                        |                                                 | NOR                                     |
| escripcion:                                             | BETENCI      | IN IMPLIESTOS       | A LAS GANAND                                               | AS SUELDOS                                            |                                             |                                                 |                                         |
|                                                         |              |                     |                                                            |                                                       |                                             |                                                 | 9                                       |
| Clase Reg:                                              |              |                     | en en las maises na las maises na las maises na las maises | andre al andre al andre al andre al andre al andre al |                                             | andrenalise nationalise nationalise nationalise | n in main main main main main main main |
| Clase Modif:                                            | NOB          |                     |                                                            |                                                       |                                             |                                                 | *****                                   |
| Aziento C.                                              | ntabl        |                     |                                                            |                                                       |                                             |                                                 |                                         |
| Cuenta                                                  | Scta         | ,<br>Denomina/      | cion de la Subcue                                          | enta                                                  | Auxiliar N?                                 | 1                                               | Auxiliar N? 2                           |
| 2114                                                    | 09 RET       | ENCIONES A PA       | GAR                                                        |                                                       | 425                                         |                                                 | 30546676737                             |
|                                                         |              | DRODU OION I S      | V 2022 DETEN                                               |                                                       | 51                                          | i i i i i i i i i i i i i i i i i i i           | 30546676737                             |
| 2114                                                    | 96 REA       | PROPIACIÓN LE       | U BOBBINE I EN                                             |                                                       |                                             |                                                 |                                         |
| 2114                                                    | 96 REAI      | PROPIACIÓN LE       | I JOJJ · NETEN                                             |                                                       |                                             |                                                 |                                         |
| 2114                                                    | 96 REAI      | PRUPIACIUN LE       | . 1 3033 • NE LEN                                          |                                                       |                                             |                                                 |                                         |
| 2114                                                    | 96 REAI      | PRUPIACIUN LE       |                                                            |                                                       |                                             |                                                 |                                         |

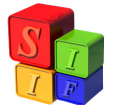

Una vez confirmado el asiento, se podrá observar en el Módulo Tesorería, y se verificará que el GA se encuentra en el listado de los comprobantes ordenados. Para ello, se debe seguir la siguiente ruta:

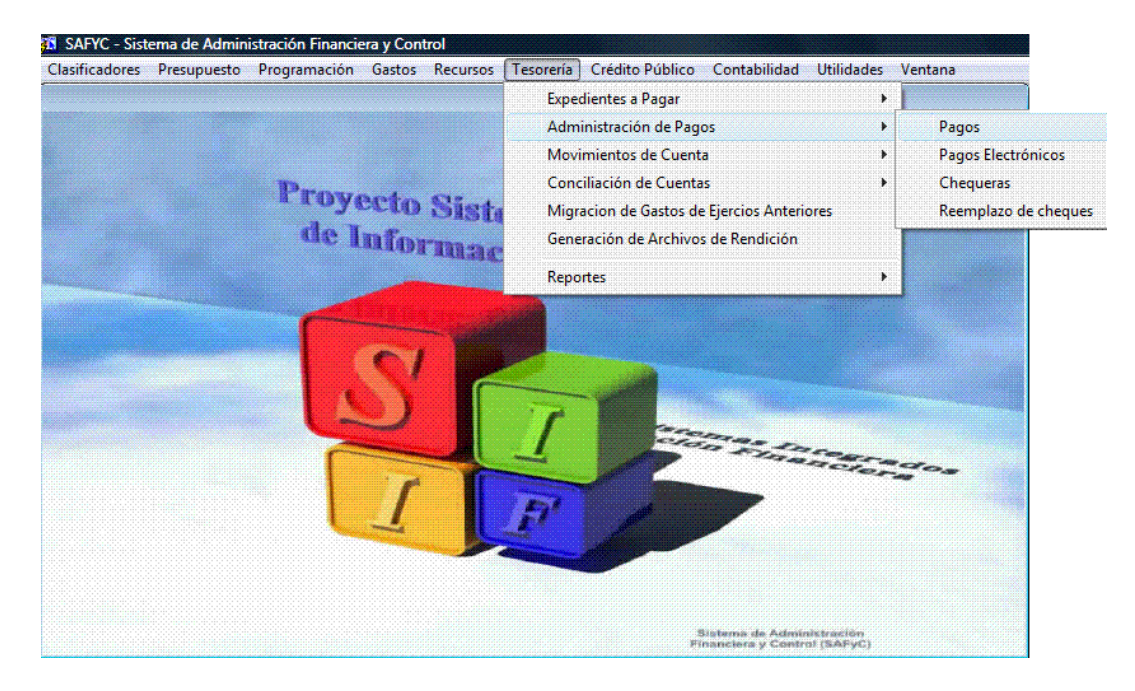

Una vez dentro del módulo, buscaremos nuestro comprobante, y de nuevo, para facilitar la misma, volveremos a filtrar: así en Tipo de Comprobante (TC), anotaremos GA y en N° de Comprobante Original, anotaremos 8999:

| SL               | lari     | o: S/    | ١FY      | C        | / СОМР   | ROBANTI                     | S OF     | DENADOS               |               |                                         | inininininini            |
|------------------|----------|----------|----------|----------|----------|-----------------------------|----------|-----------------------|---------------|-----------------------------------------|--------------------------|
| el.              | PT       | тс       | OG       | С        | N°Compr. | N°Compr.0                   | ri Acr.  | Nombre Acr.           | C.U.I.T.      | Beneficiario                            | м                        |
| 1                | N        | GA       | E        | R        | 1        | 1                           | 425      | RETENCION IMPUESTOS / | 30-54667673-7 | A.F.I.P.                                | 38                       |
|                  | N        | GA       | E        | R        | 1        | 1                           | 600      | APORTE JUBILATORIO    | 30-00000022-8 | ANSES                                   | 71,540                   |
|                  | N        | GA       | E        | R        | 1        | 1                           | 601      | CONTRIBUCION OBRA SO  | 30-99920782-7 | I.O.S.E.P.                              | 39,023                   |
|                  | N        | GA       | E        | R        | 1        | 1                           | 610      | SEGURO DE VIDA OBLIGA | 30-50005758-7 | HAMBURGO CIA.DE SEGUROS                 | 1,13                     |
|                  | N        | GA       | E        | R        | 1        | 1                           | 655      | APORTE PERSONAL OBR/  | 30-99920782-7 | I.O.S.E.P.                              | 39,46                    |
|                  | N        | GA       | E        | R        | 1        | 1                           | 657      | CONTRIBUCION PATRONA  | 30-00000022-8 | ANSES                                   | 66,144                   |
|                  | N        | GA       | E        | R        | 1        | 1                           | 699      | FONDO DE REPARACION S | 30-99916499-0 | GOBIERNO DE LA PROVINCIA                | 6,50                     |
|                  |          |          | Í        | Ē        |          |                             | Í.       | Í                     |               | - [                                     | ninenineninenineninenin  |
|                  | <u> </u> | <u> </u> | <u> </u> |          |          | 1                           | <u> </u> | İ İ                   |               | ·                                       |                          |
|                  | <b></b>  | [        | Γ        |          |          | 1                           | T        | [ ] ]                 |               | ·                                       |                          |
|                  | <b>—</b> | <b></b>  | <u> </u> | <b>—</b> |          | 1                           | <u> </u> | [                     |               | · [ · · · · · · · · · · · · · · · · · · |                          |
|                  | Γ        | Γ        | Γ_       | Π        |          | T                           | ]        | [ ]                   |               | Γ                                       | 200022000220002200022000 |
|                  | <b></b>  | [        | Γ        |          |          | 1                           | <b></b>  | [ ]                   |               | Г Г Г                                   |                          |
|                  | <b></b>  | <b></b>  | <b></b>  | Γ        |          | 1                           | <b></b>  | 1                     |               |                                         |                          |
|                  | •        |          |          |          |          |                             |          |                       |               |                                         | •                        |
| i                |          |          |          |          |          |                             |          |                       |               |                                         |                          |
|                  |          |          |          |          |          |                             |          |                       |               |                                         |                          |
| <b>Verltems:</b> |          |          |          |          | lodos    | C Seleccionados C Adeudados |          |                       | Items         | Seleccionados: U                        | U.                       |
|                  |          |          |          |          |          |                             |          |                       |               |                                         |                          |

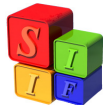

Una vez que Tesorería finalice dicha operación, se puede concluir, en que el proceso de Migración finalizó correctamente, a pesar de que falte realizar el correspondiente pago

<u>Se</u> recuerda que, el comprobante GC N° 155 se Migró, el mismo paso a ser el GA N° 1, el cual se encontrará en el Módulo de Gastos - Comprobantes de Ejercicios Anteriores, como en Contabilidad y Tesorería.

A continuación, se demostrará, con un ejemplo, que el Comprobante GA puede ser utilizado sólo en la base "Actual". Por tal motivo, si se quisiera Revertir o Pagar, el Sistema <u>No</u> lo permitirá.

Se ingresará a la base "Original" del GC N° 155 y se intentará Revertir el comprobante; ello no podrá llevarse a cabo, dado que el mismo se encuentra Migrado. En el caso de ser necesario Revertir, primero debe Desmigrarse el GA, en la base "Actual", siempre y cuando no esté pagado Totalmente.

| lo.<br>Intrada | No.<br>Original | Er    | ntidad          | F Comprob              | Reg        | Clase<br>Mod ( | Gas    | Clasif | Monto Total  | Co       | om<br>V | 0     | rd F<br>A L | T PT<br>iq.Ret | Co<br>Err | Mig<br>d |
|----------------|-----------------|-------|-----------------|------------------------|------------|----------------|--------|--------|--------------|----------|---------|-------|-------------|----------------|-----------|----------|
| 155            | 155             | 51    | APRH            | 31/01/2010             | CYO        | NOR            | REM    |        | 1,518,410.42 | S        | S       | S     | S           | S N            | 00        | N        |
|                |                 |       |                 |                        |            |                |        |        |              |          |         |       |             |                |           |          |
| 9998)<br>9998) |                 |       |                 |                        | 333        |                |        |        | 22222222222  |          |         |       |             |                |           | Č,       |
| <u> 22.85</u>  |                 |       | [               |                        |            |                |        |        |              |          |         |       |             |                |           |          |
|                |                 |       |                 |                        |            |                |        |        |              |          |         |       |             |                |           |          |
|                |                 |       |                 |                        |            |                |        |        |              |          |         |       |             |                |           |          |
| 1222           | 132223          |       |                 |                        | 1222       | 1222           |        |        |              |          |         |       |             |                |           | 83       |
| 0.000          |                 |       |                 |                        |            |                |        |        |              |          |         |       |             |                |           | \$.9     |
| 2222           |                 |       |                 |                        |            |                |        |        |              |          |         |       |             |                |           | 22       |
|                |                 |       |                 | ene renenenenenenenen. | leareneare | enevened       | -      |        |              |          |         |       |             |                |           | •        |
| aiaiaiai       |                 | สมสมส | alalalalalalala |                        |            | alailailaila   |        |        |              | ilaila i | aiai    | 12222 | adadad      | alailailai     | adadad    | 42424    |
|                | Agregar         |       |                 | Beneficiarios          |            | Imprimi        | r/Reim | primir | Compromete   | ne       |         |       |             | Orde           | nar       |          |
|                |                 | It    |                 | Constant               | 1          |                |        |        | Free D       | D        | · • 1   | -     | D           |                | сA        |          |

Continuando con el razonamiento, en el módulo de Tesorería, si se intenta buscar dicho comprobante, el Sistema no lo mostrará, ya que el mismo se encuentra en la Tesorería de la base Actual, para ser Pagado en ella:

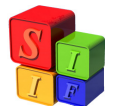

| 5 SAFYC Sistema de Adr<br>Ayuda Salir del Form Ventana<br>Usuario: SAFYC / COMI | ninistración Final<br>PROBANTES ORDEI       | nciera y Control<br>NADOS                 |                                             |          |      |
|---------------------------------------------------------------------------------|---------------------------------------------|-------------------------------------------|---------------------------------------------|----------|------|
| Sel PT TC OG C N°Compr                                                          | N°Compr.Ori Acr.                            | Nombre Acr.                               | C.U.I.T. Bene                               | ficiario | Mt   |
|                                                                                 | Atención                                    | No se encontraron registro                | 55.                                         |          |      |
|                                                                                 | 1                                           |                                           | j                                           |          |      |
| Ver Items: 🕫 Todos                                                              | C Seleccionados                             | C Adeudados                               | Items Selecciona                            | dos: 0   | 0.00 |
| Buscar Can <u>c</u> elar<br>Ver Detalles                                        | <u>P</u> artidas<br>Pagos/Par <u>t</u> idas | <u>I</u> odos los Pagos<br>Pagos del Item | <u>G</u> enerar Pago<br>Desafectación Pagos | SALIR    |      |